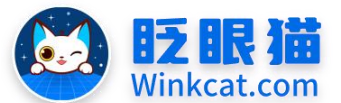

眨眼猫(北京)科技有限公司

散智化传播平台

## 《如何设置和调整内容封面图》操作说明

此文档为"小程序平台操作文档"的一部分。版权归属为"眨眼猫(北京)科技有限公司"及"北京元宇互动科技有限公司"。未经以上公司授权,请勿以任何形式分享给第三方。

文档以介绍操作流程与运维方法为目的,文中的图片均为示例图片,可能与您的小程序 最终的图片不尽相同。

如发现文档中有任何错误、遗漏、或对文档有任何建议,请联系您的对接服务人员或关 注微信公众号"眨眼猫智慧会务",按提示联系我们。

## 一、使用前提

1、如您使用的是本公司提供的后台服务,则管理后台地址为:

## https://w.yyhd.club

如非以上后台地址,您需要向您的单位相关负责人或本公司对接人索要后台地址。

2、您需要有小程序平台的管理权限。如您无法登陆后台,请联系您单位相关负责人或本公司对接人。

## 二、使用场景

通过选择与主题相符的封面图,可以有效提升内容的整体美感,使其在小程序中更具吸 引力。

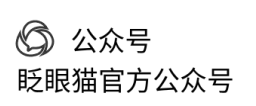

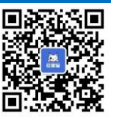

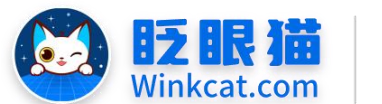

眨眼猫(北京)科技有限公司

散智化传播平台

三、具体操作路径

(一)如何设置和调整内容封面图?

1 进入后台,点击常用操作快捷入口-内容管理/侧边栏内容管理-内容管理,进入内容列表页, 找到需要添加视频或音频文件的内容,点击最右侧的**编辑**。

| ✓ 内容管理 / 内容管理    | 報道会所                                                                                                    | es 💽 💿 🗉                         |
|------------------|----------------------------------------------------------------------------------------------------|----------------------------------|
| ★ 前页             | E 合然页 Bの密密理 C x                                                                                                    |                                  |
| • #HU18          | v de la constante de la constante de la constante de la constante de la constante de la constante de la constan                                                                                                    | 新建内容                             |
| ○ 小程序配置          |                                                                                                    |                                  |
| 内容管理             |                                                                                                    |                                  |
| ▶ 內容管理           |                                                                                                    |                                  |
| ≣ 专纲列表           | ○○○○○○○○○○○○○○○○○○○○○○○○○○○○○○○○○○○○                                                                                                    |                                  |
| ♥ 分类管理           |                                                                                                    |                                  |
| ■ 日程33年          | 査问為現                                                                                                    |                                  |
|                  | 1465 o 2646 o 1661-1620 o 1666-1620 o 1666-1620 o 1666-1620 o 1666-1620 o 1666-1620 o 1666-1620 o 1666-1620 o 1                                                                                                    |                                  |
| 9 一線時期           | 18280 各庁電要総局庁品内接受日 設在は専邦の可以自由シン 説授誌:0 異式説授説:0 最新設研、 0 正常 位線用分:1874     西方の日本 以供由中になる意味 日本                                                                                                    | · 评论 查看法法                        |
| 中容指权默认设置         |                                                                                                    | 推荐 更多操作                          |
| □ 活动危望           | * 18279 経上祭会不能上税税務、商片、文字込不感、約件上 消洗数:2 単気消洗数:2 電気消洗数:2 電気(((((((((((((((((((((((((((((((((((( |                                  |
| ◎ 分享配置           |                                                                                                    | 推荐 更多操作                          |
| < 模拟及审核          | □ 18278 室時份享:金市系統管制用建築地工作須承合型用式 到透数:0 真实到贷款:0 最新资讯 0 正常 修理用♀:1874 編集 数                                                                                                    | 汗论 查費链接                          |
| ✿ 个人参会信息         |                                                                                                    | ·新内容上线通知<br>推荐 更多操作              |
| • EREP           |                                                                                                    |                                  |
| № ABLABA         | □ 0.258 第657/96-1後871 第757年5月2日第21日後に1日本3月20日に1日本3月20日に1日本3月20日、0 日本第二次第二次第二次第二次第二次第二次第二次第二次第二次第二次第二次第二次第二次第                                                                                                    | 计化 宣誓团成<br>(新内容上线通知<br>(推荐) 即名操作 |
| 營 用户管理           | TREASE O AND THE O                                                                                                    |                                  |
| • Mentering      | □ 17257 施労份等: 新公司2024年回上市公司防禦论规定为开 貸款数:5 真实贷款数:5 員新投款:5 員新投款,0 正常 信頼用户:1874 編編 振長<br>新: 反相同時間金分小信用時間分小信用時間分:024-12-14 163102 下統 照印                                                                                                    | 评论 查看链接<br>新内容上线通知               |
| ⊯ 1420468t       | 牧園院:0 美兵が開設:0     牧園前:2024-12-14 162907 推荐 金子<br>伊谷院:0 美兵将役院:0                                                                                                    | <b>」推荐 更多操作</b>                  |
| <b>6</b> 4 小程序管理 | 17256 3分钟主版会外45年一台级电视行了使用记录探测了效 算线数:2 算机实践数:2 算机的资料 0 正常 的编制用中:1874 编辑 新长                                                                                                    | ( 评论 查看链接                        |

2 下拉至内容封面处,点击**一键上传**,可以快速完成不同场景下的封面图设置。具体位置如 下图所示:

| 选择专辑: | + 选择<br>所属专辑,支持属于多个专辑                                         |                                                          |                                                            |
|-------|---------------------------------------------------------------|----------------------------------------------------------|------------------------------------------------------------|
| 选择分类: | 产业要闻 ★ + 选择 所属分类,支持属于多个分类                                     |                                                          |                                                            |
| 相关分类: | 产业要词 × +选择<br>内容页下一篇内容所属分类                                    |                                                          |                                                            |
| 内容封面: | 一鍵上传                                                          |                                                          |                                                            |
|       | 上传图标<br>支持PNG、IPG、IPEG格式,大<br>小不超过600k, 推接尺寸<br>210*210 (1:1) | 上传封面<br>支持PNG、JPG、JPEG格式,大小不超过600k,推荐尺寸690*388<br>(16.9) | 上特載圏<br>支持PNG、JPG、JPEG格式、大小本<br>超过600k、推荐尺寸750+1334 (9:16) |

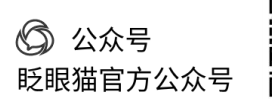

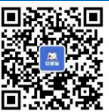

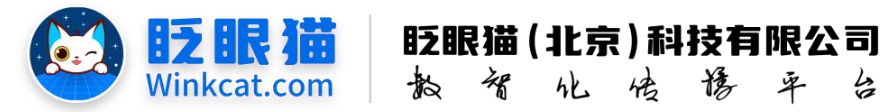

点击**本地上传**,可拖拽文件或文件夹到对话框进行上传,亦可点击**选择文件**上传封面图点击 **上传**按钮后,等待状态变更为已上传后,点击确定完成设置。如下图所示:

| }类: | 产业要!                            | ■ × +选择                    |        |                                                                                                    |  |        |     |    |  |
|-----|---------------------------------|----------------------------|--------|----------------------------------------------------------------------------------------------------|--|--------|-----|----|--|
| }类: | 产业团                             | 上传封面                       |        |                                                                                                    |  |        |     | ×  |  |
| 1面: | 内容页下                            | 从素材库选择                     |        |                                                                                                    |  |        |     |    |  |
|     |                                 | 选择                         | 原文件    | 剪裁                                                                                                    |  |        | 操作  |    |  |
|     | 上传程<br>支持PN(<br>小不超近<br>210*210 | 6384713131126039785528927j |        | 100文化相振動产生次年<br>100次化相振動产生次年<br>10次化相振動产生次年<br>10次の日<br>10次の日<br>10次<br>10次<br>10次<br>10次<br>10次<br>10次<br>10次<br>10次 |  | く化和旅游产 | ◆上传 |    |  |
|     | 大小: 193.22 KB 速度: 0 B 状态: 未上传   |                            |        |                                                                                                    |  |        |     |    |  |
|     |                                 | ◆选择文件夹 ◆ □从素材库选择           | ◆ 全部上传 |                                                                                                    |  |        |     |    |  |
| 骝集  |                                 |                            |        |                                                                                                    |  |        | 取消  | 确定 |  |
|     |                                 |                            |        |                                                                                                    |  |        |     |    |  |

Tip: 点击**剪裁**,可随心选择需要展示的图片尺寸或位置哦。拖拽蓝框可选择对应尺寸下的 剪裁位置,点击下方的"自由"可以上传图片的原尺寸。

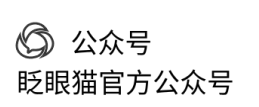

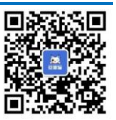

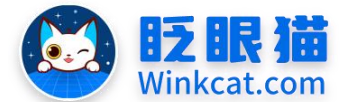

眨眼猫(北京)科技有限公司

化

传播平

4

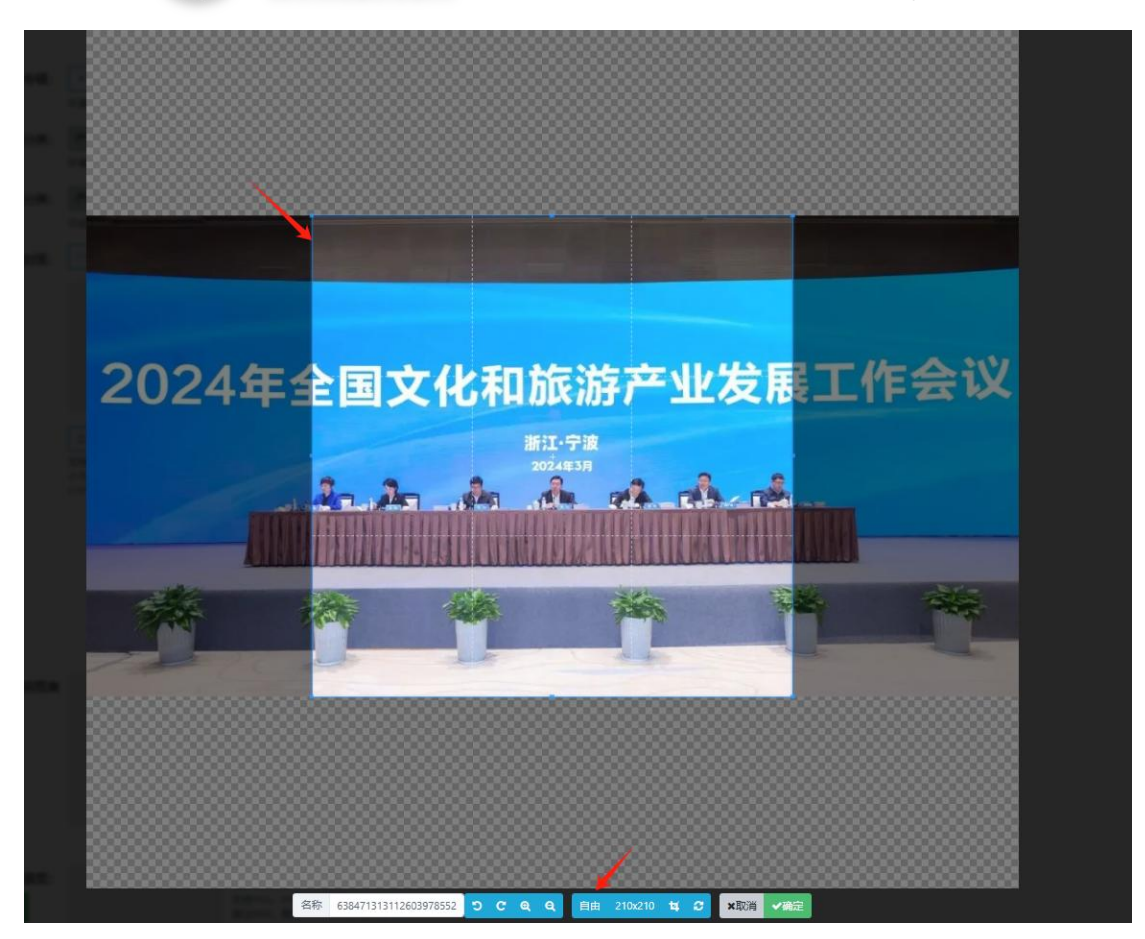

南部

3 完成上述操作后,一定要记得点击左下角创建或修改按钮,保存操作哦~

以上就是设置和调整内容封面图的方法。如果有任何问题,欢迎联络您的对接人员。

关注微信公众号: 眨眼猫、眨眼猫智慧会务、眨眼猫智慧导览,随时联系我们,并获 取我们的最新信息!

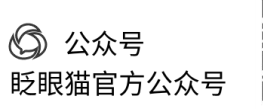

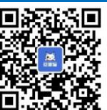